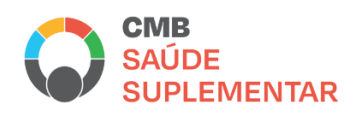

# Rede CMB de Saúde Suplementar

# Manual para utilização da consulta da plataforma de elegibilidade

# Perfil Administrador

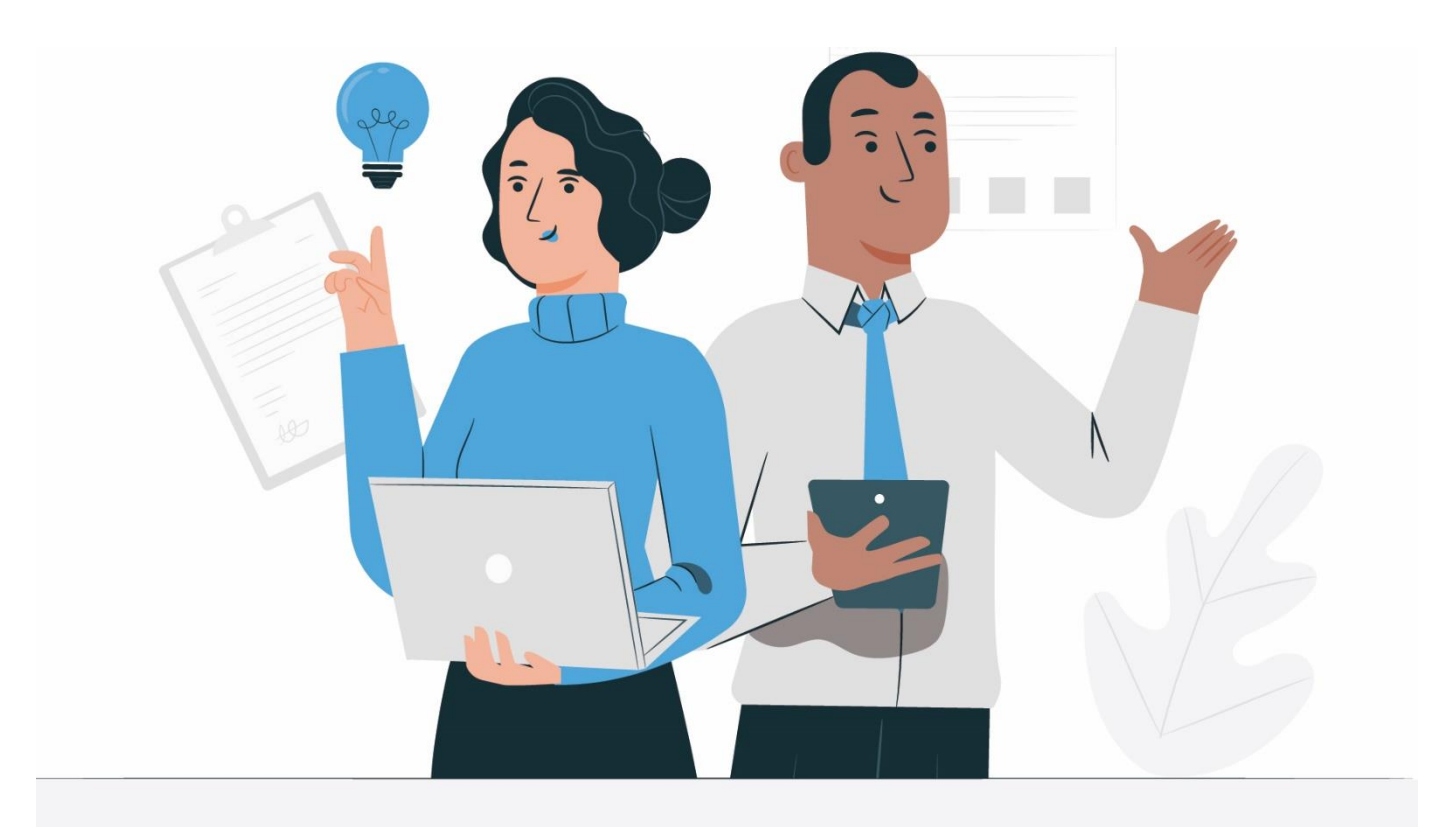

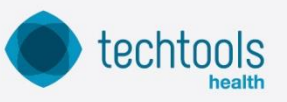

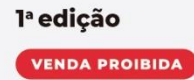

# Sumário

| Sumário 1                                 |
|-------------------------------------------|
| Objetivo2                                 |
| Descrição2                                |
| Acesso à Plataforma2                      |
| Gestores                                  |
| Como consultar um Gestor cadastrado? 3    |
| Como inativar um Gestor cadastrado? 4     |
| Como realizar o cadastro de um Gestor? 4  |
| Arquivos                                  |
| Tela de Falha6                            |
| Dashboard 6                               |
| Dashboard - Geral                         |
| Dashboard – Elegibilidade Realizada7      |
| Dashboard – Elegibilidade Concedida 8     |
| Dashboard – Como exportar as informações9 |
| Consulta Operadora 10                     |
| Suporte ao Usuário 10                     |

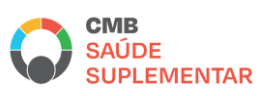

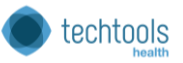

# Objetivo

Estabelecer um conjunto de instruções para realização da pesquisa de beneficiários de Planos de Saúde vinculados à CMB para verificação de Elegibilidade.

# Descrição

Este manual contempla a descrição de todos os processos para a consulta de Elegibilidade de beneficiários dos Planos que aderiram a utilização desta plataforma.

As funcionalidades para o perfil Administrador contemplam o cadastro de Gestores de Atendimento, visualização dos Dashboards e Relatórios, Consulta à lista de Operadoras cadastradas e caso a operadora não tenha optado pela integração eletrônica de dados, é possível fazer a carga manual de um arquivo com as informações de elegibilidade.

#### Acesso à Plataforma

Para iniciar o acesso à plataforma reforçamos que é necessário utilizar o navegador (Google Chrome)

O endereço da plataforma: https://saudesuplementarcmb.atendesaude.com/

Assim que o perfil for criado, o Administrador receberá um e-mail com as informações de acesso conforme modelo abaixo:

| Atende Saúde - Saúde Suplementar CMB Caixa de entrada x                                       |   | 8 | Z |
|-----------------------------------------------------------------------------------------------|---|---|---|
| atendesaudegeral@techtools.vc por_amazonses.com qua., 25 de ago. 14:52 (há 6 dias) para mim ↓ | ☆ | ¢ | ÷ |
| Prezado (a).                                                                                  |   |   |   |
| Você está recebendo o seu acesso para o sistema da Saúde Suplementar CMB.                     |   |   |   |
| Seu login é thais ferri@techtools.vc e sua senha são os 6 primeiros dígitos do seu CPF.       |   |   |   |
| Acesse: https://saudesuplementarcmb.atendesaude.com/                                          |   |   |   |
| para fazer o login e utilizar o sistema como Gestor dos Operadores                            |   |   |   |
|                                                                                               |   |   |   |
| ← Responder ← Encaminhar                                                                      |   |   |   |

O login será o e-mail completo e a senha são os 6 (seis) primeiros dígitos do CPF.

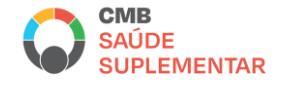

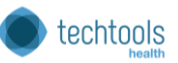

Você estará logado na página do Atende Saúde e terá acesso a todas as funções:

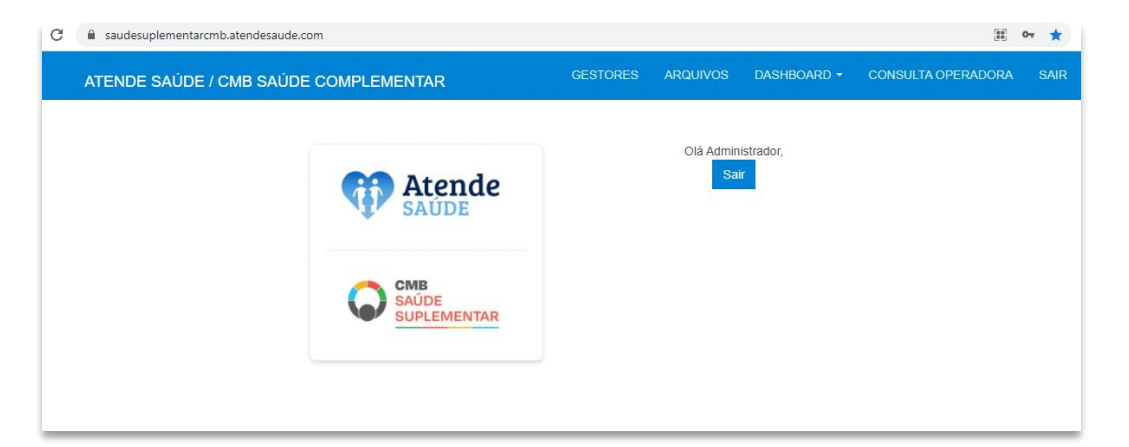

## Gestores

Na aba "Gestores" é possível cadastrar, consultar e inativar o cadastro de Gestores de Atendimento.

O perfil Gestor de Atendimento terá acesso a realização, consulta e inativação de cadastros de Atendentes e a visualização da lista de Operadoras cadastradas.

| ATENDE SAÚDE / CMB SAÚDE COM | IPLEMENTAR     | GESTORES ARQUIVOS D       | ASHBOARD - CONSULTA OPERAL | DORA SAIR     |
|------------------------------|----------------|---------------------------|----------------------------|---------------|
| Operadora: Operadora 1       |                |                           |                            |               |
| Buscar por nome ou cpf       |                |                           | Q PES                      | QUISAR        |
|                              |                |                           |                            |               |
| Nome 2                       | CPF            | E-mail                    | Telefone                   |               |
| Thais Ferri                  | 331.197.368-21 | thais.ferri@techtools.vc  | (11) 97213-0208            |               |
| Gestor 1                     | 456.456.789-01 | gestor1@mail.com          | (11) 1234-5675             |               |
| Gestor Operadora 1           | 561.153.990-41 | unynjdpbqww@trythe.net    | (11) 88558-8877            |               |
| Benício Edson Mário Campos   | 649.006.767-64 | yxevcshv@trythe.net       | (79) 99720-9290            |               |
| Layla Guerra                 | 811.336.500-15 | layla.guerra@techtools.vc | (11) 98380-3215            |               |
|                              |                |                           | с                          | adastrar Novo |

# **Como consultar um Gestor cadastrado?**

Conforme imagem acima, no campo identificado com o Número 1, digitando o nome do operador o sistema realiza a busca do cadastro.

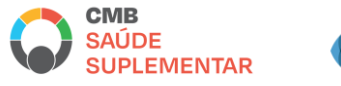

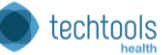

#### **Como inativar um Gestor cadastrado?**

Conforme imagem acima, no campo identificado com o Número 2, no final da linha com todos os dados do Gestor há um ícone de Lata de Lixo, clicando neste ícone, o cadastro deste Gestor é inativado no sistema.

## Como realizar o cadastro de um Gestor?

Conforme imagem acima, no campo identificado com o Número 3, clique em "Cadastro Novo":

Preencha todas as informações e clique em "Confirmar Alterações".

O novo Gestor foi cadastrado e receberá um e-mail com as informações de login e senha.

# Arquivos

| ATENDE SAÚDE / CMB SAÚDE COMPLEM                                                           | ENTAR     | GESTORES ARQUIVOS  | DASHBOARD + | CONSULTA OPERADORA SAIR |
|--------------------------------------------------------------------------------------------|-----------|--------------------|-------------|-------------------------|
| Operadora: Operadora 1                                                                     |           |                    |             |                         |
| Arquivo de elegibilidade - Tamanho máximo 10mb Escolher arquivo Nenhum arquivo selecionado |           |                    |             | Carregar                |
| Nome                                                                                       | Tamanho   | Data               |             |                         |
| Upload Pacientes.csv                                                                       | 421 Bytes | 31/08/2021 - 10:02 |             | Verificar falhas        |
| elegibilidade-op1-2.csv                                                                    | 96 Bytes  | 27/08/2021 - 11:40 |             | Verificar falhas        |
| elegibilidade-op1.csv                                                                      | 99 Bytes  | 27/08/2021 - 10:20 |             | Verificar falhas        |
| testenovo.csv                                                                              | 1.0 KB    | 20/08/2021 - 16:34 |             | Verificar falhas        |
| testenovo.csv                                                                              | 1.0 KB    | 20/08/2021 - 16:30 |             | Verificar falhas        |
|                                                                                            |           |                    |             |                         |
| Copyright © 2018-2021 - Melrisk. All rights reserved.                                      |           |                    |             | powered by techtools    |
|                                                                                            |           |                    |             |                         |

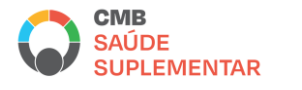

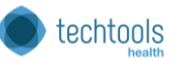

Na aba "Arquivos" é possível fazer o upload dos pacientes através de um arquivo CSV, essa é a maneira manual de manter a base da verificação da elegibilidade atualizada. O arquivo deve ter no máximo 10mb, e somente Administradores autorizados podem fazer o upload desse arquivo, essa permissão é concedida no momento que o Administrador é cadastrado.

As informações contidas no arquivo devem respeitar a ordem e formato abaixo:

# l;Sigla da Operadora;CPF;Número da Carteirinha;Elegibilidade;Produto;Nome Sobrenome;Telefone;Gênero;Nome social;E-mail ;Data de nascimento

Cada item deve ser separado por ponto e vírgula (;)

Exemplo:

I;Op100;34833512050;4788;N;Produto 4788;José Luiz;11965224897;M;José Luiz;joseluiz@mail.com;20/11/1945

O primeiro item do formato do arquivo destacado acima, significa a ação que será feita para esse usuário, segue abaixo legenda:

I = Inclusão (Incluir usuário)

A = Alteração (Alterar/Atualizar os dados do usuário, com exceção do CPF e o número da carteirinha todas as outras informações podem ser alteradas)

E = Exclusão (Excluir usuário)

As opções de preenchimento do campo da elegibilidade são:

N = Não Elegível

S= Elegível

O campo nome social, caso o beneficiário não possua um nome social replique o nome e sobrenome dele.

Gênero é representado por:

M = Masculino

F = Feminino

A lista que compõe a tela são os últimos arquivos carregados, e na frente de cada item da lista um botão "Verificar falhas", esse botão serve para validar se houve alguma falha durante carga do arquivo. Caso não tenha falhas ao clicar no botão aparecerá a mensagem "Não houve falhas para este arquivo", mas se houver alguma falha abrirá na tela uma janela mostrando o nome do arquivo, o tamanho e data da carga e logo abaixo a data da falha, a falha e a linha que esta o erro. (Print "Tela de Falha")

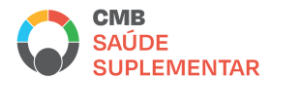

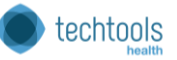

# Tela de Falha

|                                                                                                    |                                                                                                    | ×                                                                                                    |
|----------------------------------------------------------------------------------------------------|----------------------------------------------------------------------------------------------------|----------------------------------------------------------------------------------------------------|
|                                                                                                    |                                                                                                    |                                                                                                    |
| Tamanho                                                                                                    | Data                                                                                                    |                                                                                                    |
| 421 Bytes                                                                                                   | 31/08/2021 - 10:02                                                                                                    |                                                                                                    |
|                                                                                                    |                                                                                                    |                                                                                                    |
| Falha                                                                                                    | Linha                                                                                                    |                                                                                                    |
| Erro operacao: E : nao encontrado                                                                           | 1                                                                                                    |                                                                                                    |
| Erro operacao: E : nao encontrado                                                                           | 2                                                                                                    |                                                                                                    |
| Error: ER_DUP_ENTRY: Duplicate entry 'Op100-2788' for key<br>'cmbOperadoraUsuario.ouNrCarteiraPlano_UNIQUE' | 3                                                                                                    |                                                                                                    |
| Error: ER_DUP_ENTRY: Duplicate entry 'Op100-27855 for key<br>'cmbOperadoraUsuario.ouNrCarteiraPiano_UNIQUE' | 4                                                                                                    |                                                                                                    |
|                                                                                                    | Tamanho<br>421 Bytes<br>421 Bytes<br>Falha<br>Erro operacao: E: nao encontrado<br>Erro operacao: E: nao encontrado<br>Erro: ER_DUP_ENTRY: Duplicate entry 'Op100-2788' for key<br>cmbOperadora/Jsuario.ouNrCarteiraPlane_UNIQUE'<br>Error: ER_DUP_ENTRY: Duplicate entry 'Op100-2785' for key<br>cmbOperadora/Jsuario.ouNrCarteiraPlane_UNIQUE' | Tamanho         Data           421 Bytes         31082021-10.02           421 Bytes         31082021-10.02           Faha         Linha           Erro operacoo. E: nao encontrado         1           Erro operacoo. E: nao encontrado         2           Farro. ER_DUP_ENTRY: Duplicate entry 'Op100-27885' for key         3           Erro: ER_DUP_ENTRY: Duplicate entry 'Op100-2785' for key         4 |

Caso algum item do arquivo não esteja de acordo com as informações acima, esta é a tela que aponta a falha neste arquivo.

Caso aconteça, é possível verificar qual o erro na tela, realizar a correção e nova carga deste arquivo.

## Dashboard

Na aba "Dashboard" é possível a visualização em formato de gráficos e exportação de informações em formato Excel de várias informações referentes as pesquisas realizadas na plataforma.

#### **Dashboard - Geral**

Dentro de "Dashboard" na opção "Geral" é possível a visualização das informações da plataforma de Elegibilidade das operadoras que encaminharam os dados através de arquivos manuais.

É possível a visualização da quantidade de Beneficiários da base.

| ATENDE SAÚDE / CMB SAÚDE COMPLEMENTAR                 | GESTORES ARQUIVOS DASHBOARD - CONSULTA OPERADORA SAIR                                               |
|-------------------------------------------------------|----------------------------------------------------------------------------------------------------|
| Geral Elegibilidade Realizada Elegibilidade Concedida |                                                                                                    |
| Quantidade de beneficiários cadastrados               | Quantidade de Atendentes cadastrados<br>9<br>Quantidade de Gestores de Atendimento cadastrados<br>9 |
| oyright 6 2018-2021 - Mehsik, All rights reserved.    | ■ Prevently Quality<br>powerstly techtools                                                          |

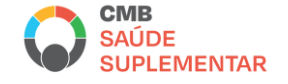

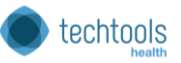

# Dashboard – Elegibilidade Realizada

Dentro de "Dashboard" na opção "Elegibilidade Realizada" é possível a visualização das informações das pesquisas de Elegibilidade que a sua Operadora realizou referente à Beneficiários de outras Operadoras.

|                                                                                                    | ilidade Realiz                                                                 | Elegibilidad                                                                                | le Concedida                                                                                                    |                                 |           |                  |                      |                 |                        |
|----------------------------------------------------------------------------------------------------|--------------------------------------------------------------------------------|---------------------------------------------------------------------------------------------|----------------------------------------------------------------------------------------------------|---------------------------------|-----------|------------------|----------------------|-----------------|------------------------|
| ontroles Data                                                                                                    | Início Qui Ab                                                                  | c 1 202 Data                                                                                | Fim Qui Ago 1 202                                                                                                    | 1                               |           |                  |                      |                 | 1                      |
| Checagem da C                                                                                                    | )peradora                                                                      | 2                                                                                           |                                                                                                    |                                 | Quantic   | lade de checager | n de realizadas da O | peradora        |                        |
| CPF Paciente                                                                                                    | Nº                                                                             | Op. Atendentes                                                                              | Data Atendimento                                                                                                    | Elegível                        |           |                  | 40                   |                 | 3                      |
| 34833512050                                                                                                    | 47855                                                                          | Operadora 100                                                                               | 23/08/2021 11:25                                                                                                    | Não                             |           |                  | 40                   |                 | _                      |
| 34833512050                                                                                                    | 47855                                                                          | Operadora 100                                                                               | 25/08/2021 9:56                                                                                                    | Não                             |           |                  |                      |                 |                        |
| 34833512050                                                                                                    | 47855                                                                          | Operadora 100                                                                               | 30/08/2021 10:21                                                                                                    | Não                             |           |                  |                      |                 |                        |
| 34833512050                                                                                                    | 47855                                                                          | Operadora 100                                                                               | 31/08/2021 9:57                                                                                                    | Não                             | Elegibili | idade verificada | da Operadora         |                 |                        |
| 34833512050                                                                                                    | 4788                                                                           | Operadora 100                                                                               | 23/08/2021 11:25                                                                                                    | Não                             |           |                  |                      |                 | 4                      |
| 34833512050                                                                                                    | 4788                                                                           | Operadora 100                                                                               | 25/08/2021 9:56                                                                                                    | Não                             |           | Não              |                      |                 |                        |
| 34833512050                                                                                                    | 4788                                                                           | Operadora 100                                                                               | 30/08/2021 10:21                                                                                                    | Não                             |           | 10 (25%)         |                      |                 |                        |
| 34833512050                                                                                                    | 4788                                                                           | Operadora 100                                                                               | 31/08/2021 9:57                                                                                                    | Não                             |           | 1                |                      |                 |                        |
| 45820557026                                                                                                    | 2788                                                                           | Operadora 100                                                                               | 30/08/2021 10:18                                                                                                    | Não                             |           |                  |                      |                 |                        |
| 45820557026                                                                                                    | 2788                                                                           | Operadora 100                                                                               | 31/08/2021 9:55                                                                                                    | Não                             |           | _                |                      |                 |                        |
|                                                                                                    |                                                                                | Country To 1                                                                                | 24/09/2023 0:23                                                                                                    | Sim                             |           |                  |                      |                 |                        |
| 02939858985                                                                                                    | 856974                                                                         | Operadora Teste                                                                             | 24/08/2021 9.21                                                                                                    | 2011                            |           |                  |                      |                 |                        |
| 02939858985<br>02939858985                                                                                                    | 856974<br>856974                                                               | Operadora Teste<br>Operadora Teste                                                          | 24/08/2021 9.21                                                                                                    | Sim                             |           |                  |                      |                 |                        |
| 02939858985<br>02939858985<br>02939858985                                                                                                    | 856974<br>856974<br>856974                                                     | Operadora Teste<br>Operadora Teste<br>Operadora Teste                                       | 24/08/2021 9:21<br>24/08/2021 11:33<br>24/08/2021 11:39                                                                     | Sim                             |           |                  |                      |                 |                        |
| 02939858985<br>02939858985<br>02939858985<br>02939858985                                                                                                    | 856974<br>856974<br>856974<br>856974                                           | Operadora Teste<br>Operadora Teste<br>Operadora Teste<br>Operadora Teste                    | 24/08/2021 3:21<br>24/08/2021 11:33<br>24/08/2021 11:39<br>24/08/2021 11:42                                                 | Sim<br>Sim<br>Sim               |           |                  |                      | Sim<br>30 (75%) |                        |
| 02939858985<br>02939858985<br>02939858985<br>02939858985<br>02939858985                                                                                                    | 856974<br>856974<br>856974<br>856974<br>856974                                 | Operadora Teste<br>Operadora Teste<br>Operadora Teste<br>Operadora Teste<br>Operadora Teste | 24/08/2021 9:21<br>24/08/2021 11:33<br>24/08/2021 11:39<br>24/08/2021 11:42<br>24/08/2021 11:49                             | Sim<br>Sim<br>Sim<br>Sim        |           |                  |                      | Sim<br>30 (75%) |                        |
| 02939858985<br>02939858985<br>02939858985<br>02939858985<br>02939858985<br>02939858985<br>02939858985<br>02939858985<br>02939858985<br>02939858985                                                                                                    | 856974<br>856974<br>856974<br>856974<br>856974<br>856974                       | Operadora Teste<br>Operadora Teste<br>Operadora Teste<br>Operadora Teste<br>Operadora Teste | 24/08/2021 3/21<br>24/08/2021 11:33<br>24/08/2021 11:39<br>24/08/2021 11:49<br>30ra                                         | Sim<br>Sim<br>Sim<br>Sim        |           |                  |                      | Sim<br>30 (75%) | Operadora<br>Operadora |
| 02939858985<br>02939858985<br>0293985<br>0293985<br>02950<br>02950<br>02950<br>02950<br>02950<br>02950<br>02950<br>02950<br>02950<br>02950<br>02950<br>02950<br>02950<br>02950<br>02950<br>02050<br>02050<br>00000000                                                                                                    | 856974<br>856974<br>856974<br>856974<br>856974<br>856974                       | operadora Teste<br>Operadora Teste<br>Operadora Teste<br>Operadora Teste<br>Operadora Teste | 24/08/2021 11:33<br>24/08/2021 11:39<br>24/08/2021 11:42<br>24/08/2021 11:49                                                | Sim<br>Sim<br>Sim<br>Sim        |           |                  |                      | 5im<br>30(25%)  | Operadora<br>Operadora |
| 02939858965<br>02939858965<br>029398590<br>029398590<br>029398590<br>029398590<br>029398590<br>029398590<br>029398590<br>02939859<br>02939859<br>0293985<br>02939859<br>0293985<br>0293985<br>0293985<br>0293985<br>0293985<br>0293985<br>0293985<br>0293985<br>0293985<br>0293985<br>0293985<br>0293985<br>0293985<br>0293985<br>02939<br>0293985<br>0293985<br>02939<br>0293985<br>02939<br>0293985<br>02939<br>02939<br>02950000000000000000000000000000000000 | 856974<br>856974<br>856974<br>856974<br>856974<br>856974<br>856974             | operadora Teste<br>Operadora Teste<br>Operadora Teste<br>Operadora Teste<br>Operadora Teste | 24/08/2021 11:35<br>24/08/2021 11:35<br>24/08/2021 11:39<br>24/08/2021 11:42<br>24/08/2021 11:49                            | sim<br>Sim<br>Sim<br>Sim        |           |                  |                      | Sim<br>30 (73%) | Operadora<br>Operadora |
| 0293985895<br>0293985895<br>0293985<br>0293985895<br>0293985895<br>0293985<br>0293985<br>0293985<br>029395<br>029395<br>029395<br>029395<br>029395<br>029395<br>029395<br>0295<br>0295<br>0295<br>0295<br>0295<br>0295<br>0295<br>02                                                                                                    | 856974<br>856974<br>856974<br>856974<br>856974<br>856974<br>3656974<br>3656974 | operadora Teste<br>Operadora Teste<br>Operadora Teste<br>Operadora Teste<br>Operadora Teste | 24/08/2021 3221<br>24/08/2021 11:33<br>24/08/2021 11:39<br>24/08/2021 11:42<br>24/08/2021 11:42<br>24/08/2021 11:49         | sim<br>Sim<br>Sim<br>Sim<br>Sim |           |                  |                      | 50m<br>30(75%)  | Operadora              |
| 02939658965<br>02939658965<br>0293965896<br>0293965896<br>029396586<br>029396586<br>029396586<br>029396586<br>029396586<br>029396586<br>029396586<br>029396586<br>029396586<br>029396586<br>029396586<br>029396586<br>029396586<br>029396586<br>029396586<br>029396586<br>029396586<br>029396586<br>029396586<br>029396<br>029396586<br>029396586<br>029396586<br>029396<br>029396586<br>029396586<br>029396586<br>029396586<br>029396<br>029396586<br>029396<br>029396<br>029396<br>029500<br>029500<br>029500<br>029500<br>020500<br>02050000000000                                                                                                    | 856974<br>856974<br>856974<br>856974<br>856974<br>856974<br>856974             | operadora Teste<br>Operadora Teste<br>Operadora Teste<br>Operadora Teste<br>Operadora Teste | 24/08/2021 3221<br>24/08/2021 11:33<br>24/08/2021 11:39<br>24/08/2021 11:42<br>24/08/2021 11:42<br>24/08/2021 11:45<br>50ra | sim<br>Sim<br>Sim<br>Sim        |           |                  |                      | 500<br>30(73%)  | Operadora<br>Operadora |

Na imagem a seguir listamos os detalhes de cada informação apresentada:

1 – Filtro de período (datas): é preciso inserir a informação do período de apresentação das informações, clicando na data inicial e data final:

| Data I | nício |     |              |      | Da  | ta Fim |        |
|--------|-------|-----|--------------|------|-----|--------|--------|
| 202    | 21-04 | -01 |              |      |     | 2024   | -08-01 |
| <      |       | Abr | <b>il</b> 20 | 21 🛊 |     | >      |        |
| Dom    | Seg   | Ter | Qua          | Qui  | Sex | Sáb    |        |
| 28     | 29    | 30  | 31           | 1    | 2   | 3      |        |
| 4      | 5     | 6   | 7            | 8    | 9   | 10     |        |
| 11     | 12    | 13  | 14           | 15   | 16  | 17     |        |
| 18     | 19    | 20  | 21           | 22   | 23  | 24     |        |
| 25     | 26    | 27  | 28           | 29   | 30  | 1      |        |
| 2      | 3     | 4   | 5            | 6    | 7   | 8      |        |

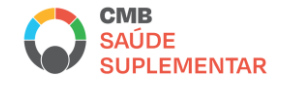

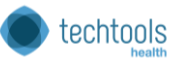

2 – Checagem de Operadora: listagem dos beneficiários consultados dentro do período apresentado.

**3 – Quantidade de checagem realizadas da Operadora:** Soma da quantidade de checagens realizadas dentro do período apresentado.

**4 – Elegibilidade Verificada:** Gráfico com o % do resultado das elegibilidades consultadas. Quantos beneficiários consultados dentro do período apresentado estavam elegíveis ou não.

**5 – Verificação de Elegibilidade por Mês da Operadora:** Gráfico em barras com a soma das checagens realizadas dentro do período por Operadora Atendente por mês.

#### **Dashboard – Elegibilidade Concedida**

Dentro de "Dashboard" na opção "Elegibilidade Concedida" é possível a visualização das informações das pesquisas de Elegibilidade que outras Operadoras realizaram referente à os seus Beneficiários.

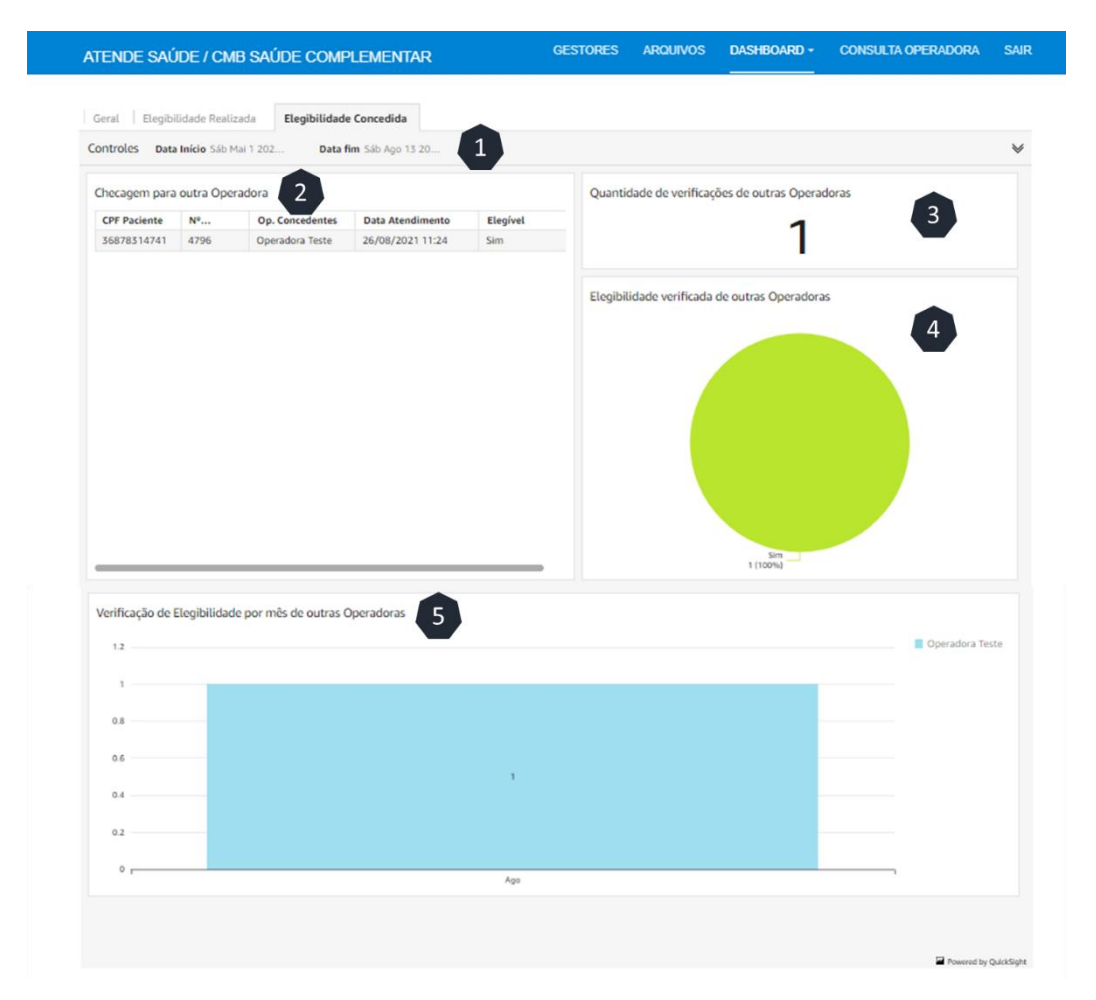

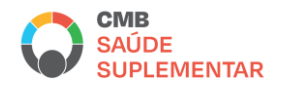

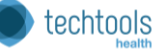

1 – Filtro de período (datas): é preciso inserir a informação do período de apresentação das informações, clicando na data inicial e data final:

| ata li | nício |     |              |      | Da  | ta Fin | n      |
|--------|-------|-----|--------------|------|-----|--------|--------|
| 202    | 21-04 | -01 |              |      |     | 2024   | -08-01 |
| <      |       | Abr | <b>il</b> 20 | 21 🛊 |     | >      |        |
| Dom    | Seg   | Ter | Qua          | Qui  | Sex | Sáb    |        |
| 28     | 29    | 30  | 31           | 1    | 2   | 3      |        |
| 4      | 5     | 6   | 7            | 8    | 9   | 10     |        |
| 11     | 12    | 13  | 14           | 15   | 16  | 17     |        |
| 18     | 19    | 20  | 21           | 22   | 23  | 24     |        |
| 25     | 26    | 27  | 28           | 29   | 30  | 1      |        |
| 2      | 3     | 4   | 5            | 6    | 7   | 8      |        |

**2 – Checagem para Outra Operadora:** listagem dos beneficiários da sua Operadora que foram consultados dentro do período apresentado.

**3 – Quantidade de verificações de outras Operadoras:** Soma da quantidade de checagens realizadas dentro do período apresentado.

**4 – Elegibilidade verificada de outras Operadoras:** Gráfico com o % do resultado das elegibilidades consultadas. Quantos beneficiários consultados da sua operadora dentro do período apresentado estavam elegíveis ou não.

**5 – Verificação de Elegibilidade por Mês da Operadora:** Gráfico em barras com a soma das checagens realizadas dentro do período por Operadora Atendente por mês.

# Dashboard – Como exportar as informações

É possível exportar as informações dos Dashboards em formato Excel ou CSV. Basta clicar em cima da opção de relatório, ao lado direito aparecerá um ícone com 3 pontos, clicando neste ícone, aparecerão as opções de Exportação conforme imagem abaixo:

| PF Paciente | Nº Carteira | Op. Concedentes | Data Atendimento | Elegível | -                    |
|-------------|-------------|-----------------|------------------|----------|----------------------|
| 6878314741  | 4796        | Operadora Teste | 26/08/2021 11:24 | Sim      |                      |
|             |             |                 |                  |          | Exportar para CSV    |
|             |             |                 |                  |          | Exportar para o Exce |
|             |             |                 |                  |          |                      |
|             |             |                 |                  |          |                      |
|             |             |                 |                  |          |                      |
|             |             |                 |                  |          |                      |
|             |             |                 |                  |          |                      |
|             |             |                 |                  |          |                      |
|             |             |                 |                  |          |                      |
|             |             |                 |                  |          |                      |
|             |             |                 |                  |          |                      |
|             |             |                 |                  |          |                      |
|             |             |                 |                  |          |                      |
|             |             |                 |                  |          |                      |
|             |             |                 |                  |          |                      |
|             |             |                 |                  |          |                      |
|             |             |                 |                  |          |                      |
|             |             |                 |                  |          |                      |

Clique na opção e o arquivo estará disponível.

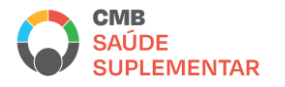

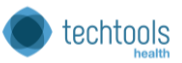

# **Consulta Operadora**

Nesta aba é possível verificar as operadoras cadastradas e as informações para contato.

| ATENDE SAÚDE / CMB SAÚDE COMPLEMENTAR | GESTORES | ARQUIVOS        | DASHBOARD <del>-</del> | CONSULTA OPERADORA | SAIR |
|---------------------------------------|----------|-----------------|------------------------|--------------------|------|
| <b>Atende</b><br>SAUDE                |          | Olá Admin<br>Sa | istrador,<br>ir        |                    |      |

Ao clicar em "Consulta Operadora" digite o nome da Operadora no campo de busca:

| ATENDE SAÚDE / CMB SAÚDE COMPLEMENTAR |                         |  | ARQUIVOS | DASHBOARD - | CONSULTA OPERADORA | SAIR |
|---------------------------------------|-------------------------|--|----------|-------------|--------------------|------|
| Operadora: Operadora 1                |                         |  |          |             |                    |      |
| Buscar operadora                      |                         |  |          |             | Q Buscar           |      |
| Nome                                  | Emeil Netifices"e       |  | Hee      | nital       | Datalkas           |      |
|                                       |                         |  | 1108     | pitai       | Detaines           |      |
| Sao Camilo                            | tswjgsdenrus@trythe.net |  |          |             | ۷                  |      |
| São Camilo                            | fswjgsdenrus@trythe.net |  |          |             | 0                  |      |
| São Camilo                            | tswjgsdenrus@trythe.net |  |          |             | •                  |      |

Ao clicar em "Detalhes" é possível consultar informações complementares:

| Nome                                           | Сер       | Endereço                   |  |
|------------------------------------------------|-----------|----------------------------|--|
| São Camilo                                     | 19100-040 | Rua Antonio Gomes Catarino |  |
| Bairro                                         | Nº        | Município                  |  |
| Conjunto Habitacional Jardim Humberto Salvador | 546       | Presidente Prudente        |  |

# Suporte ao Usuário

O canal de atendimento de segunda a sexta das 08h às 18h para suporte e solução de dúvidas é o e-mail: <u>suportecmb@techtoolshealth.com.br</u>

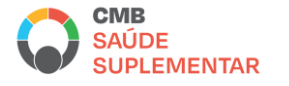

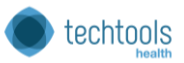